# USER MANUAL V1.0

MENGANALISA, MEREKABENTUK, MEMBANGUN, MEMBEKAL, MENGHANTAR, MEMASANG, MENGKONFIGURASI, MENGUJI, MENTAULIAH DAN MENYELENGGARA DALAM TEMPOH JAMINAN BAGI ELECTRONIK TRADE UNION INFORMATION SYSTEM (e-TUIS)

BAGI

JABATAN HAL EHWAL KESATUAN SEKERJA MALAYSIA, KEMENTERIAN SUMBER MANUSIA

# **PANDUAN PENGGUNA**

**DISEDIAKAN OLEH :** 

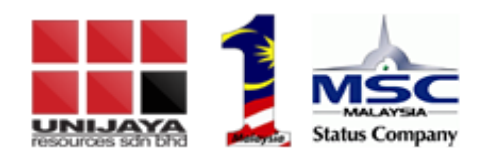

UNIJAYA RESOURCES SDN BHD

# KANDUNGAN

| PANDUAN PENGGUNAAN SISTEM  |    |
|----------------------------|----|
| 1.0 URL Sistem             | 3  |
| 2.0 Laman Utama            | 3  |
| 2.1 Daftar Akaun           | 4  |
| 2.2 Log Masuk Sistem       | 5  |
| 2.3 Lupa Kata Laluan       | 6  |
| 2.4 Aduan Kesatuan Sekerja | 8  |
| 3.0 Paparan Utama          | 9  |
| 3.1 Profil Pengguna        | 9  |
| 3.2 Inbox                  | 11 |
| 3.3 lkon                   | 12 |

## PANDUAN PENGGUNAAN SISTEM

#### 1.0 URL Sistem

- a) Buka pelayar internet.
- b) Di ruangan *address*, sila isikan URL bagi sistem e-TUIS ini adalah : <u>http://e-tuis.jheks.gov.my/login.</u>
- c) Skrin log masuk system e-TUIS seperti di bawah.

## 2.0 Laman Utama

|                                                                        | TUISH IN PORMATION SYSTEM                    |
|------------------------------------------------------------------------|----------------------------------------------|
| Log Masuk                                                              | Pengumuman                                   |
| Sila log masuk dengan menggunakan akaun anda yan<br>telah didaftarkan. | 19<br>Tiada Sebarang Pengumuman              |
| ID PENCOUNA                                                            | •                                            |
| KATA LALUAN 🖂<br>Minimum 8 Aksara                                      | •                                            |
| Lupa Kata Laluan ?                                                     |                                              |
| Pengguna Baru 🕅 Log Mas                                                | suk                                          |
| 2018 @ Ki                                                              | IDUAN<br>ICCUNA<br>ementerian Sumber Manusia |

Paparan Halaman Log Masuk

#### 2.1 Daftar Akaun

| -T         | UIS                       |
|------------|---------------------------|
| RADE UNION | Pengumuman                |
| la yang    | Tiada Sebarang Pengumuman |
| •          |                           |
| •          |                           |
|            |                           |
| g Masuk    |                           |
|            | a yang                    |

Paparan Halaman Log Masuk

Kesatuan Sekerja (Setiausaha Penaja) mewujudkan ID dan kata laluan untuk log masuk ke dalam sistem.

| Daftar Akaun<br>Sila isi maldumat pada borang dibawah u             | ntuk mendaftar dengar | 2. Isi maklumat pendaftaran                    |
|---------------------------------------------------------------------|-----------------------|------------------------------------------------|
| (i) NAMA SETIAUSAHA O                                               |                       | * (ii) ID PENGGUNA • *                         |
| NO. TELEFON O                                                       | ALAMAT EMEL O         |                                                |
| (V) <mark>KATA LALUAN ©</mark><br>Minimum 8 Aksara                  | (vi)                  | PENGESAHAN KATA LALUAN @ *<br>Minimum 8 Aksara |
| Kesatuan      Persekutuan      (     NAMA KESATUAN      (     VIII) | (vii)                 | (ix)                                           |
| < Log Masuk 3. Klik                                                 | butang <b>'Da</b> f   | itar Akaun' 🗸 🗸 Daftar Akaun                   |

Paparan Halaman Daftar Akaun

#### 2.2 Log Masuk Sistem

Kesatuan Sekerja perlu memasukkan ID Pengguna (Nombor Kad Pengenalan Setiausaha Penaja) dan kata lauan yang tepat.

| ELECTRON                                                |                                       |
|---------------------------------------------------------|---------------------------------------|
| Log Masuk<br>Sila log masuk dengan menggunakan alaur    | Pengumuman                            |
| telah didaftarkan.                                      | * 1. Isi ID pengguna dan Kata Laluan. |
| KATA LALUAN 🗀<br>Minimum 8 Aksara<br>Lupa Kata Laluan 7 |                                       |
| Pengguna Baru 🖪                                         | Log Mesuk 2. Klik "Log Masuk"         |
|                                                         | 2018 © Kemerterian Sumber Manusia     |

Paparan Halaman Log Masuk

#### 2.3 Lupa Kata Laluan

Sekiranya anda terlupa kata laluan, sila pilih 'Lupa Kata Laluan'.

| Log Masuk                                                               | Pengumuman                |
|-------------------------------------------------------------------------|---------------------------|
| Sila log masuk dengan menggunakan akaun anda yang<br>telah didaftarkan. | Tiada Sebarang Pengumuman |
| ID PENGGUNA                                                             |                           |
| KATA LALUAN                                                             |                           |
| Lupa Kata Laluan ?                                                      |                           |
| Peng EBaru 🖾 Log Masuk                                                  |                           |
| pada Second<br>a Kata Laluan'                                           |                           |

Paparan Halaman Log Masuk

Sila masukkan Emel semasa anda mendaftar akaun sistem e-TUIS dan membuat pengesahan 'reCAPTCHA'. Kemudian, klik Hantar.

| <b>.upa Kata Lalu</b><br>ikan alamat emel anda da | i <b>an ?</b><br>an kami akan menghantar URL pemulihan kepada anda. | 1. Isi maklumat<br>berikut. |
|---------------------------------------------------|---------------------------------------------------------------------|-----------------------------|
| ALAMAT EMEL                                       |                                                                     |                             |
| lasalah log masuk? Hubung                         | i pentadbir sistem di admin@email.com                               |                             |
|                                                   | I'm not a robot                                                     |                             |
| < Log Masuk                                       |                                                                     | ✓ Han                       |

Paparan Halaman Lupa Kata Laluan

Emel bagi penukaran kata laluan akan dihantar ke emel yang anda isi. Tekan link yang diberi dan anda akan dibawa ke halaman set semula kata laluan.

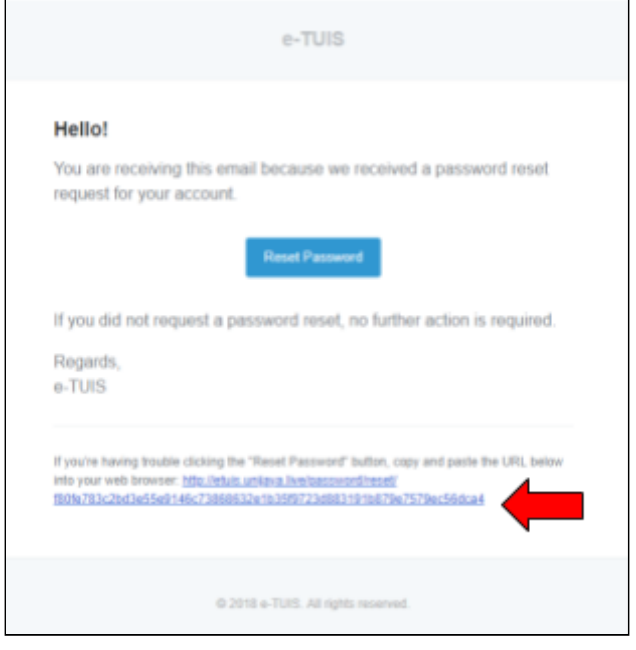

Paparan Emel Lupa Kata Laluan

Sila isikan maklumat email dan kata laluan baharu. Klik 'HANTAR'

| Cemaskini kata laluan baru anda untuk mengakses sist | em e-TU | berikut.                                     |                            |
|------------------------------------------------------|---------|----------------------------------------------|----------------------------|
| ALAMAT EMEL O                                        |         |                                              | •                          |
| KATA LALUAN 📀<br>Minimum 8 Aksara                    | *       | PENGESAHAN KATA LALUAN 📀<br>Minimum 8 Aksara | •                          |
| < Log Masuk                                          |         |                                              | <ul> <li>Hantar</li> </ul> |

Paparan Halaman Set Semula Kata Laluan.

#### 2.4 Aduan Kesatuan Sekerja

Sekiranya anda mempunyai sebarang aduan yang ingin dikemukakan, sila pilih ADUAN.

| La   | og Masuk                                                       | Pengumuman                   |  |
|------|----------------------------------------------------------------|------------------------------|--|
| Sile | log masuk dengan menggunakan akaun anda yang<br>h didaftarkan. | Tiada Sebarang Pengumuman    |  |
|      | D PENEGUNIA                                                    |                              |  |
|      | ATA LALUAN 🗆 .<br>Animum 8 Aksara                              |                              |  |
| Lup  | o Kata Laluan ?                                                |                              |  |
| 1.1  | Rengguna Banu 🛛 🕄 Log Masuk                                    |                              |  |
|      | Plandular<br>president<br>2018 © Kamanta                       | ADUAN I.Klik pada<br>'Aduan' |  |

Paparan Halaman Log Masuk

Sila isikan nama, alamat emel dan aduan anda dan buat pengesahan 'reCAPTCHA'. Kemudian, klik HANTAR.

| Aduan <b>Kesatuan Sekerja</b><br>ilia isi ruangan pada borang aduan di ba | 1.lsi maklumat<br>berikut |        |
|---------------------------------------------------------------------------|---------------------------|--------|
| NAMA PENUH                                                                |                           | •      |
| ALAMAT EMEL                                                               |                           | •      |
| ULASAN ADUAN                                                              |                           | •      |
| Tm not a                                                                  | robot                     |        |
| 2 KI                                                                      | lik 'hantar'              | Hantar |

Paparan Halaman Borang Aduan Kesatuan Sekerja

## 3.0 Paparan Utama

| <b><u><u></u></u>UIS</b>               |                                                               | IMRAN SAMAD<br>KESATUAN PENGGUNA LAPTOP |
|----------------------------------------|---------------------------------------------------------------|-----------------------------------------|
| Paparan Utama                          | PAPARAN UTAMA                                                 | 🔺 🗷 🛱 🖻 🗲 🔃 🔍 😝                         |
| Inbox Notifikasi<br>Pendaftaran Baru < | Selamat Datang, IMRAN SAMAD                                   |                                         |
|                                        | Semakan Status Permohonan / Notis                             | Paparan <b>Pengumuman</b>               |
|                                        | BIL MODUL/BORANC TARIKH STATUS                                | Tiada sebarang pengumuman               |
|                                        | Tiada padanan rekod yang dijumpai.                            |                                         |
|                                        | Paparan 0 hingga 0 dari 0 rekod (Ditapis dari jumlah 1 rekod) | C >                                     |
|                                        |                                                               |                                         |
|                                        |                                                               |                                         |
|                                        | · · · · · · · · · · · · · · · · · · ·                         |                                         |
|                                        | Hakcipta Terpelihara © 2018   Kementerian Sumber Manusia      |                                         |

Paparan Utama

#### 3.1 Profil Pengguna

Pada paparan, Kesatuan Sekerja boleh mengemaskini nama pengguna, alamat emel dan industri. Kemudian, klik 'SIMPAN'.

| <b>Ö</b> -TUIS   |      |                                                                                                    | IMRAN SAMAD<br>KESATUAN PENGBUNA LAPTOP                                                                                                    |
|------------------|------|----------------------------------------------------------------------------------------------------|----------------------------------------------------------------------------------------------------|
| Paparan Utama    |      | DADADAN UTAMA > PROFIL                                                                                                    |                                                                                                    |
| Pendaltaran Baru | < B. | Drag and drop a file here or click                                                                                                    | Profil Pengguna Ande balek mengemakini profil ande melaki nangen borang di basek.           NAMA PENCOUNA         *           IMRAN SAMAD         *           ALAMAT EMEL         *           mabilitahnuddiritt@gmail.com         * |
|                  |      | Perhatian: Untuk penyerahan tugas<br>kepada Setisusaha bana, sila klik<br>pada butang di bawait. Akkun ini<br>akan ditutup sekepas penduttaran<br>Setiausaha baru selesak.<br>C Senathan Tugan<br>Maksipta Tepalihara © 2018   Kementanian Su | Indoustrai:<br>Aktiviti Profesional, Saintifik dan Takinikal                                                                                                    |

Paparan Halaman Profil Pengguna

Kesatuan Sekerja boleh memuat naik gambar profil.

|                                                                                                    | <b>Ö</b> -TUIS                                                |                   |                                                                                                    | IMRAN SAMAD<br>KESATUAN PENSOUNA LAPTOP | • |
|----------------------------------------------------------------------------------------------------|---------------------------------------------------------------|-------------------|----------------------------------------------------------------------------------------------------|-----------------------------------------|---|
| Paparae Ltama<br>Rendafaran Baru<br>C Dag and dog a file have or disk<br>Mernaskini Kata Lakua<br>Mernaskini Kata Lakua<br>Mernaskini Kata Lakua<br>Mernaskini Kata Lakua<br>C genand dog a file have or disk<br>Mernaskini Kata Lakua<br>Mernaskini Kata Lakua<br>Mernaskini K | Paparan Utama n<br>Imbox Motifikasi n<br>Pendattaran Baru < 🗈 | DEDUBLING UTTAME. | Profil Pengguna         Ada balah mengenakan parti anta malalu nangan borang di tawah.         MARA PENCOUNA         MARA PENCOUNA | •<br>•<br>•<br>•<br>•                   |   |

Paparan Halaman Profil Pengguna

Kesatuan Sekerja boleh membuat serahan tugas kepada setiausa baru dengan klik 'Serahan Tugas'.

| <b><sup>©</sup></b> TUIS                                |                                                                                                    | IMRAN SAMAD<br>KESATUAN PENSGUNA LAPTOP |
|---------------------------------------------------------|----------------------------------------------------------------------------------------------------|-----------------------------------------|
| Paparan Utama (<br>Indox Notifikasi) Pendartaran Baru ( | Image: Instance of the second second seco | IMRAN SAMAD<br>KESATUAN PENOSUNA LAPTOP |
|                                                         | Setausaha baru selesak  C Serahan Tugan  Hakcipta Tepelihara © 2018   Hermenterian Sumber Manusia                                                                                                    |                                         |

Paparan Halaman Profil Pengguna

Kesatuan Sekerja hanya perlu isikan emel setiausaha baru di ruangan serahan tugas dan klik HANTAR.

| Serahan <b>Tugas</b><br>Jila isi maklumat pada ruangan di hawah |          |
|-----------------------------------------------------------------|----------|
| EMAIL SETIAUSAHA BARU                                           | *        |
|                                                                 |          |
|                                                                 | ✓ Hantar |

#### Paparan Halaman Serahan Tugas

- 3.2 Inbox
  - 1. Kesatuan Sekerja boleh mencetak dokumen atau notifikasi yang ada di inbox dan juga boleh memuat turun dokumen atau notifikasi dalam format excel atau pdf.
  - 2. Kesatuan Sekerja boleh membaca notifikasi dan membuat carian dalam inbox.

| <b>G</b> -TUIS                    |                                       |                                                            |                 | IMRAN SAMAD<br>KESATUAN PENGGUNA LAPTOR |
|-----------------------------------|---------------------------------------|------------------------------------------------------------|-----------------|-----------------------------------------|
| Paparan Utama<br>Inbox Notifikasi | •                                     | INDOX NOTIFIKASI<br>Agaan vettaa taan disa versa maa versa |                 |                                         |
|                                   | < B.                                  | 1.                                                         |                 | 2:                                      |
|                                   |                                       | ⊖ Celak ▲ Excel ▲ PDF                                      |                 | Carlan                                  |
|                                   | l l l l l l l l l l l l l l l l l l l | BIL - MURTH DIMANTABOLEM                                   | Salayor ( Maga, | ITATUS TINDAKAN                         |
|                                   |                                       |                                                            | Tiada data      |                                         |
|                                   |                                       | Paparan 0 kingga 9 dari 0 rekod                            |                 |                                         |
|                                   |                                       | Nakopta Tepalitasa 12.2012 ( Kentenbeckin Suintser Manusla |                 |                                         |

#### Paparan Halaman Inbox

#### 3.3 Ikon

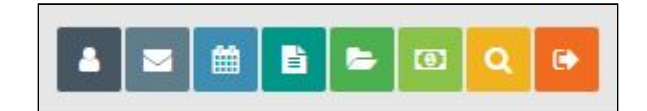

#### Paparan Ikon

- 1. Ikon Profil
- 2. Ikon Inbox
- 3. Ikon eCTR4U
- 4. Ikon Borang LU
- 5. Ikon Aduan
- 6. Ikon Kewangan
- 7. Ikon Carian
- 8. Ikon Log Keluar